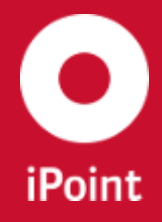

iPCA Paging and filtering V12.00.000 onwards

# **iPCA Paging and filtering**

iPoint-systems gmbh

Ludwig-Erhard-Straße 58 72760 Reutlingen

Tel +49 7121 14489 60 Fax +49 7121 14489 89 info@ipoint-systems.de Director: Jörg Walden Amtsgericht Reutlingen · HRB 353830 USt.-Id.Nr. DE813135964

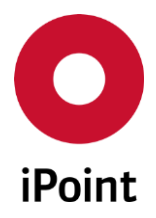

## Imprint

This document is part of the product family iPoint Compliance Agent.

All rights, also of translation, are reserved.

Parts of this document may not be reproduced in any form by any means without prior written authorization by iPoint-systems gmbh.

The distribution to users of the product family iPoint Compliance Agent within the organization which holds a license of it is exempted.

With expiring of the license, all existing copies of this document have to be deleted.

iPoint-systems gmbh assumes no responsibility for consequential damage resulting from the use.

All product names mentioned herein are the trademarks of their respective owners.

Copyright © 2015 by iPoint-systems gmbh, Reutlingen

iPoint-systems gmbh Ludwig-Erhard-Strasse 58 72760 Reutlingen Germany

Phone: +49 7121 14489 60 Fax: +49 7121 14489 89

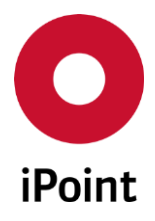

## **Table of Contents**

| 1   | INTRODUCTION                  | ŀ  |
|-----|-------------------------------|----|
| 1.1 | General                       | í  |
| 2   | SUPPORT                       | ,  |
| 3   | NEW FUNCTIONS                 | ;  |
| 4   | CONFIGURE THE FEATURE         | ,  |
| 4.1 | Paging configuration          | ,  |
| 4.2 | Filtering configuration       | ,  |
| 5   | PAGING                        | \$ |
| 5.1 | General                       | 3  |
| 5.2 | Page size                     | )  |
| 5.3 | Hotkeys                       | )  |
| 5.4 | Paging component availability | L  |
| 6   | FILTERING13                   | }  |
| 6.1 | General13                     | }  |
| 6.2 | Filtering features14          | í  |
| 7   | TABLE OF TABLES               | ;  |
| 8   | TABLE OF FIGURES              | ,  |
| 9   | CHANGE HISTORY                | }  |

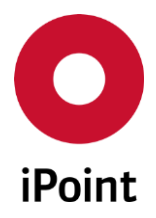

## **1** Introduction

#### 1.1 General

This document is for the application of iPCA users that need to setup and use:

- Paging
- Filtering

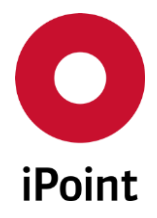

## 2 Support

For any questions about the application, please contact your in-house administrator.

This administrator will check and answer your enquiry.

If you in-house administrator cannot solve the problem, he will contact iPoint-systems gmbh to get a solution for it.

It is important that only the in-house administrator contacts iPoint-systems gmbh as this is the only way to get a fast response and to avoid doing the work twice.

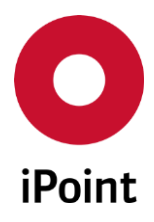

## 3 New functions

| Version   | Description            |
|-----------|------------------------|
| 12.00.000 | Initial public release |
|           |                        |
|           |                        |
|           |                        |
|           |                        |
|           |                        |
|           |                        |
|           |                        |

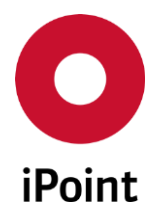

## 4 Configure the feature

The configuration parameters for paging and filtering can be set on User, Organization or Company level.

**PLEASE NOTE:** To apply the changes in the configuration, user needs to either logout/login or restart the iPCA client.

#### 4.1 Paging configuration

The configuration parameter "**PAGING\_ENABLED**" is used to (de)activate by setting below detailed values:

• TRUE

Paging is enabled and its controls are displayed under the result table

- FALSE Paging is disabled
- Any other value or parameter does not exist Paging is disabled

The configuration parameter "**PAGING\_PAGE\_SIZE**" is used to define the number of rows displayed per page by setting below detailed values:

- Value from 0 to 9 10 rows is displayed in the result table
- Value from 10 to 2500 Defined number of rows is displayed in the result table
- Value greater than 2500 or parameter does not exist 2500 rows is displayed in the result table

### 4.2 Filtering configuration

The configuration parameter "FILTERING\_RESULTS\_ENABLED" is used to (de)activate the filtering by setting below detailed values:

- **TRUE** Paging is enabled and its controls are above the result table
- FALSE
   Paging is disabled
- Any other value or parameter does not exist Paging is disabled

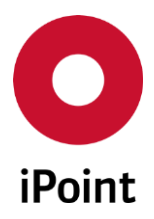

## 5 Paging

#### 5.1 General

The paging components are devided into three groups:

- 1. Window to display and setup local page size parameter
- 2. Paging statistics
- 3. Paging navigation panel

|                                                                                                    |                                |              | Basic s                                                             | Basic substances                                                            |           |           |                                                                                                    |                   |            |            |  |  |  |
|----------------------------------------------------------------------------------------------------|--------------------------------|--------------|---------------------------------------------------------------------|-----------------------------------------------------------------------------|-----------|-----------|----------------------------------------------------------------------------------------------------|-------------------|------------|------------|--|--|--|
| Name/Synonym:<br>CAS No.:<br>EU-Index:<br>Einecs No.:                                                 | GA<br>REL<br>Status: Active RE |              | GADSL categori<br>REACH-SVHC:<br>Substance group<br>REACH relevance | DSL categories:<br>i<br>ACH-SVHC:<br>bstance group types:<br>ACH relevance: |           | tion:     | <ul> <li>○ Yes</li> <li>○ No</li> <li>○ Yes</li> <li>○ No</li> <li>Type:</li> <li>Substance groups:</li> <li>REACH state:</li> </ul> | N.A. and     N.A. |            |            |  |  |  |
| Additional search parameter                                                                           | s                              |              |                                                                     |                                                                             |           |           |                                                                                                    |                   |            |            |  |  |  |
| (Ma)                                                                                                  | Search                         | Reset        | ]                                                                   |                                                                             |           |           |                                                                                                    | Context r         | nenu 🔘 Fil | ter menu 🔳 |  |  |  |
| Name                                                                                                  |                                | CAS No.      | EU-Index                                                            | Einecs/Elincs                                                               | Synonym 1 | Synonym 2 | Synonym 3                                                                                                    | GADSL / SVHC      | Type       | REACH r    |  |  |  |
| 1<br>2<br>3<br>4<br>5<br>6<br>7<br>8<br>9<br>10<br>11<br>12<br>13<br>14<br>15<br>16<br>17<br>18<br>19 |                                |              |                                                                     |                                                                             |           |           |                                                                                                    |                   |            | *          |  |  |  |
|                                                                                                    |                                |              |                                                                     |                                                                             |           |           |                                                                                                    |                   |            | Þ          |  |  |  |
| Display 2500 rows 1 - 2                                                                               | 500 of 11448 rows              | 2<br>visible | Loa                                                                 | d Delet                                                                     | e REAC    | 3 Juest   |                                                                                                    |                   |            |            |  |  |  |

Figure 1 Tab layout twith activated paging

Page size could be set either as global by using the "**PAGING\_PAGE\_SIZE**" configuration parameter or as local the parameter by changing page size in iPCA UI on selected tab.

New local page size is applied after local parameter value change and pressing the "**Enter**" key. New search will be automatically started.

If user starts searching by click on the "**Search**" button without applying new local page size by pressing Enter, local page size will use previously applied value.

**PLEASE NOTE:** The **"PAGING\_PAGE\_SIZE**" configuration parameter is taken as a local parameter for page size when user navigates to the tab first time after login.

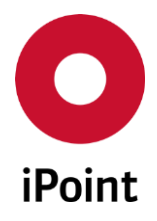

**PLEASE NOTE:** Export function will return all available records for the active tab only if "**Export all**" option is checked when starting the export. Otherwise user will get only data from the currently active page.

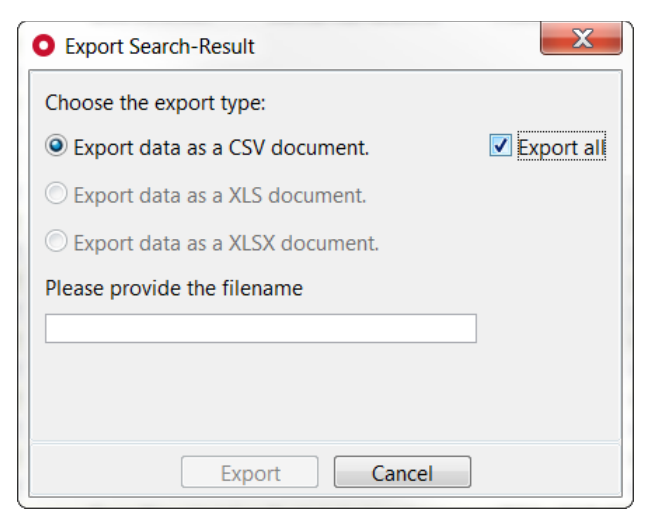

Figure 2 Export all records of the active tab

#### 5.2 Page size

Number of records that user seens of each page depends on several conditions detailed in below.

|                                                          | Number of rows displayed                 |                                        |  |  |  |  |  |  |  |
|----------------------------------------------------------|------------------------------------------|----------------------------------------|--|--|--|--|--|--|--|
|                                                          | [local parameter]<br>Paging on tab level | [global parameter]<br>PAGING_PAGE_SIZE |  |  |  |  |  |  |  |
| User sets local or global parameter to 0                 | 2500                                     | 10                                     |  |  |  |  |  |  |  |
| User sets local or global parameter to value from 1 to 9 | value from 1 to 9                        | 10                                     |  |  |  |  |  |  |  |
| User sets global parameter 10 < X < 2500                 | value from 10 to 2500                    | value from 10 to 2500                  |  |  |  |  |  |  |  |
| Maximum value allowed in local or global parameter       | 999 999                                  | 2500                                   |  |  |  |  |  |  |  |

**Table 1** Generic configuration applicable for all iPCA users

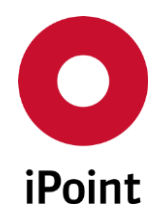

#### iPCA Paging and filtering V12.00.000 onwards

|                                                                |                                          | Number of rows displayed                 |                                            |  |  |  |
|----------------------------------------------------------------|------------------------------------------|------------------------------------------|--------------------------------------------|--|--|--|
|                                                                | FETCH_SIZE_<br><object name=""></object> | [local parameter]<br>Paging on tab level | [global parameter]<br>PAGING_PAGE_SI<br>ZE |  |  |  |
|                                                                | 0                                        | 2500                                     |                                            |  |  |  |
| User sets local or global                                      | -1                                       | unlimited (all) results                  |                                            |  |  |  |
| parameter to 0                                                 | Х                                        | X                                        |                                            |  |  |  |
|                                                                | Not set                                  | 2500                                     | 10                                         |  |  |  |
| User sets local or global<br>parameter to value from 1 to<br>9 |                                          | value from 1 to 9                        |                                            |  |  |  |
| User sets global parameter<br>10 < X < 2500                    |                                          | value from 10 to 2500                    | value from 10 to<br>2500                   |  |  |  |
| Maximum value allowed in local or global parameter             |                                          | 999 999                                  | 2500                                       |  |  |  |

**Table 2**Custom configuration applicable only to a specific subset of iPCA users that have a special licencethat allows unlimited fetch size for particular iPCA pages

#### 5.3 Hotkeys

Paging supports hot keys for navigation.

Users may find the tooltip while moving mouse cursor over action buttons of paging panel and checking the popup hints on each button.

| Button           | Hot key            | Availability                                                                                                    |
|------------------|--------------------|----------------------------------------------------------------------------------------------------|
| Next page        | Shift<br>+PageDown | when Result Panel is active;<br>when row is selected;<br>when record in result table is selected (particular cell is active);<br>when Search Panel is active;<br>when tab is active (neither Search Panel is active, nor Result Panel is<br>active) |
| Previous<br>page | Shift +<br>PageUp  | when Result Panel is active;<br>when row is selected;<br>when record in result table is selected (particular cell is active);<br>when Search Panel is active;<br>when tab is active (neither Search Panel is active, nor Result Panel is<br>active) |

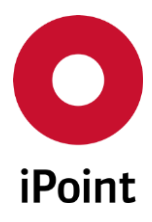

#### iPCA Paging and filtering V12.00.000 onwards

| Button     | Hot key         | Availability                                                                                                    |
|------------|-----------------|----------------------------------------------------------------------------------------------------|
| First page | Shift +<br>Home | when Result Panel is active;<br>when row is selected;<br>when record in result table is selected (particular cell is active);<br>when tab is active (neither Search Panel is active, nor Result Panel is<br>active) |
| Last page  | Shift + End     | when Result Panel is active;<br>when row is selected;<br>when record in result table is selected (particular cell is active);<br>when tab is active (neither Search Panel is active, nor Result Panel is<br>active) |

#### Table 3Hot keys for Paging

| Name/Synonym:<br>CAS No.:<br>EU-Index:<br>Einecs No.: |         | r       |           | GADSL categori<br>REACH-SVHC:<br>Substance grou | ies:<br>p types: | requires declara<br>is forbidden:<br>N.A. | ation:      | Yes No<br>Yes No<br>ype:<br>ubstance groups: | <ul> <li>N.A.</li> <li>N.A.</li> </ul> | and       |
|-------------------------------------------------------|---------|---------|-----------|-------------------------------------------------|------------------|-------------------------------------------|-------------|----------------------------------------------|----------------------------------------|-----------|
| dditional search narameters                           | Status: | Active  | •         | REACH relevand                                  | :e:              | j.                                        | ▼_ F        | EACH state:                                  |                                        |           |
|                                                       | Search  | Reset   |           |                                                 |                  |                                           |             | Context n                                    | nenu 🔘 Fi                              | lter menu |
| Name                                                  |         | CAS No. | ELI-Index | Finers/Flincs                                   | Synonym 1        | Synonym 2                                 | Synonym 3   | GADSI / SVHC                                 | Type                                   | REACH     |
|                                                       |         |         | Teo index | Linees, Lines                                   | ojnonjin 1       |                                           | Jojnenjin o | 10,000,0000                                  | 1.762                                  | 11001011  |
|                                                       |         |         |           |                                                 |                  |                                           |             |                                              |                                        |           |
|                                                       |         |         |           |                                                 |                  |                                           |             |                                              |                                        |           |
|                                                       |         |         |           |                                                 |                  |                                           |             |                                              |                                        |           |
|                                                       |         |         |           |                                                 |                  |                                           |             |                                              |                                        |           |
|                                                       |         |         |           |                                                 |                  |                                           |             |                                              |                                        |           |
|                                                       |         |         |           |                                                 |                  |                                           |             |                                              |                                        |           |
|                                                       |         |         |           |                                                 |                  |                                           |             |                                              |                                        |           |
| 2                                                     |         |         |           |                                                 |                  |                                           |             |                                              |                                        |           |
| 3                                                     |         |         |           |                                                 |                  |                                           |             |                                              |                                        |           |
| 5                                                     |         |         |           |                                                 |                  |                                           |             |                                              |                                        |           |
| 5                                                     |         |         |           |                                                 |                  |                                           |             |                                              |                                        |           |
| 7                                                     |         |         |           |                                                 |                  |                                           |             |                                              |                                        |           |
|                                                       |         |         |           |                                                 |                  |                                           |             |                                              |                                        |           |
| 1                                                     |         |         |           |                                                 |                  |                                           |             |                                              |                                        |           |
|                                                       |         |         |           |                                                 |                  |                                           |             |                                              |                                        |           |
|                                                       |         |         |           |                                                 |                  | -                                         |             |                                              |                                        |           |
|                                                       |         |         |           |                                                 |                  |                                           |             |                                              |                                        |           |

**Figure 3** Popup hints for paging

### 5.4 Paging component availability

The paging component is available for the below detailed result lists:

• VP

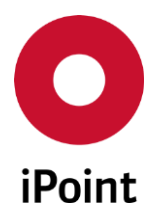

- Car Model
- Component
- Semicomponent
- Material
- Article
- Mixture
- Article/Mixture
- Basic Substances
- All MDS/modules
- Sent
- Received
- Inbox History
- LCM
- SPM
- SEP
- REACH Request
- SAM-M Product Model

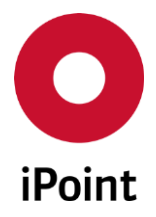

## 6 Filtering

#### 6.1 General

The filtering component is available on all iPCA tabs that have result tables and filtering is called by right mouse click on the header of result table.

There are 2 types of actions on the right-mouse-click:

• Context menu

Previously existing right-mouse-click menu (2 kinds of context menu: one available on each column and one available on first configuration column)

• Filter menu

Newly added functionality of filtering

To switch between these 2 types, select the corresponding radio button in the upper right corner above the result table – **"Context menu"** and **"Filter menu"**. The default selected value is **"Context menu"**.

| VP                 |                   |     |        |         |       |   |         |     |    |                  |           | 4                    | • |
|--------------------|-------------------|-----|--------|---------|-------|---|---------|-----|----|------------------|-----------|----------------------|---|
| -                  | VP Name:          |     |        |         |       |   |         |     |    | Compliance Date: |           | -                    |   |
|                    | Туре:             |     |        |         |       |   |         |     | ~  | Create Date:     |           | -                    |   |
|                    | Assigned Project: |     |        |         |       |   |         | [   | 88 | Creator:         |           |                      |   |
|                    | Mode:             | All | ~      | Source: | All   | * | Access: | All | ~  | ld:              |           | Current Version      | n |
| <i>8</i> €∎<br>Dat | 1                 |     | Search |         | Reset |   |         |     |    |                  | ◯ Context | menu 💿 Filter menu 🇊 |   |

Figure 4 Radio buttons to switch between filtering and context menu

When Filter option is called from the right-mouse-click, Filter is available as pop-up window.

|             |                           |                    |                                                                       |                                                                                               |                                                                                                    |                                                                                                    |                                                                                                    |                                                                                                    |                                                                                                    |                                                                                                    | 14                                                                                                    |  |  |  |
|-------------|---------------------------|--------------------|-----------------------------------------------------------------------|-----------------------------------------------------------------------------------------------|----------------------------------------------------------------------------------------------------|----------------------------------------------------------------------------------------------------|----------------------------------------------------------------------------------------------------|----------------------------------------------------------------------------------------------------|----------------------------------------------------------------------------------------------------|----------------------------------------------------------------------------------------------------|----------------------------------------------------------------------------------------------------|--|--|--|
| ie:         |                           |                    |                                                                       |                                                                                               |                                                                                                    |                                                                                                    |                                                                                                    | Compliance                                                                                                    | Date:                                                                                                    | -                                                                                                    |                                                                                                    |  |  |  |
|             |                           |                    |                                                                       |                                                                                               |                                                                                                    |                                                                                                    |                                                                                                    | Create Date                                                                                                    | :                                                                                                    | - 🛅                                                                                                    |                                                                                                    |  |  |  |
| ed Project. |                           | 86 Creator:        |                                                                       |                                                                                               |                                                                                                    |                                                                                                    |                                                                                                    |                                                                                                    |                                                                                                    |                                                                                                    |                                                                                                    |  |  |  |
|             | All                       | ✓ Sou              | urce: All                                                             | v ld:                                                                                         |                                                                                                    | Current Ver                                                                                                    |                                                                                                    |                                                                                                    |                                                                                                    |                                                                                                    |                                                                                                    |  |  |  |
|             |                           | Search             | Reset                                                                 |                                                                                               |                                                                                                    |                                                                                                    |                                                                                                    |                                                                                                    | 0                                                                                                    | Context men                                                                                                    | u 🖲 Filter menu 📑                                                                                                    |  |  |  |
|             |                           | 6                  |                                                                       |                                                                                               |                                                                                                    |                                                                                                    |                                                                                                    | <i>i</i>                                                                                                    | 7                                                                                                    |                                                                                                    |                                                                                                    |  |  |  |
| Name        | Туре                      | Project name 🌱 Mod | e Source                                                              | Access                                                                                        | Creation d                                                                                                    | ate Cr                                                                                                    | eator                                                                                                    | Last change                                                                                                    | Last change user                                                                                                    | ld                                                                                                    | ID / Version                                                                                                    |  |  |  |
|             |                           | 1                  |                                                                       | p ub k                                                                                        |                                                                                                    |                                                                                                    |                                                                                                    |                                                                                                    |                                                                                                    |                                                                                                    | 2.4                                                                                                    |  |  |  |
|             |                           |                    |                                                                       | ~ ubx                                                                                         |                                                                                                    |                                                                                                    |                                                                                                    |                                                                                                    |                                                                                                    |                                                                                                    |                                                                                                    |  |  |  |
|             |                           |                    |                                                                       | ubix                                                                                          |                                                                                                    |                                                                                                    |                                                                                                    |                                                                                                    |                                                                                                    |                                                                                                    |                                                                                                    |  |  |  |
|             |                           |                    |                                                                       | ubix                                                                                          |                                                                                                    |                                                                                                    |                                                                                                    |                                                                                                    |                                                                                                    |                                                                                                    | 1                                                                                                    |  |  |  |
|             |                           |                    |                                                                       | ubix                                                                                          |                                                                                                    |                                                                                                    |                                                                                                    |                                                                                                    |                                                                                                    |                                                                                                    |                                                                                                    |  |  |  |
|             |                           |                    |                                                                       | ubix                                                                                          |                                                                                                    |                                                                                                    |                                                                                                    |                                                                                                    |                                                                                                    |                                                                                                    | ÷                                                                                                    |  |  |  |
|             |                           |                    |                                                                       | ubix                                                                                          |                                                                                                    |                                                                                                    |                                                                                                    |                                                                                                    |                                                                                                    |                                                                                                    | r                                                                                                    |  |  |  |
|             |                           |                    |                                                                       | ubic                                                                                          |                                                                                                    |                                                                                                    |                                                                                                    |                                                                                                    |                                                                                                    |                                                                                                    | P.                                                                                                    |  |  |  |
|             |                           | •                  |                                                                       | UD K                                                                                          |                                                                                                    |                                                                                                    |                                                                                                    |                                                                                                    |                                                                                                    |                                                                                                    |                                                                                                    |  |  |  |
|             |                           | <                  | >                                                                     | ubix                                                                                          |                                                                                                    |                                                                                                    |                                                                                                    |                                                                                                    |                                                                                                    |                                                                                                    |                                                                                                    |  |  |  |
|             |                           | 9                  | (Apphy) Com                                                           | ubic                                                                                          |                                                                                                    |                                                                                                    |                                                                                                    |                                                                                                    |                                                                                                    |                                                                                                    | P.                                                                                                    |  |  |  |
|             |                           | 25                 | Apply Can                                                             | ubk                                                                                           |                                                                                                    |                                                                                                    |                                                                                                    |                                                                                                    |                                                                                                    |                                                                                                    | F                                                                                                    |  |  |  |
|             |                           |                    |                                                                       | _                                                                                             |                                                                                                    |                                                                                                    |                                                                                                    |                                                                                                    |                                                                                                    |                                                                                                    | F                                                                                                    |  |  |  |
|             | e:<br>Id Project:<br>Name | e:                 | e:<br>d Project:<br>All v Sou<br>Search<br>Name Type Project name Mod | e:<br>d Project:<br>All v Source: All<br>Search Reset<br>Name Type Project name V Mode Source | e:<br>Id Project:<br>All V Source: All<br>Search Reset<br>Name Type Project name Mode Source Access<br>U (All)<br>U b c<br>U b c | e:<br>d Project:<br>All v Source: All v<br>Search Reset<br>Name Type Project name Mode Source Access Creation do<br>(All)<br>(All)<br>(All)<br>ub k<br>ub k | e:<br>d Project<br>All V Source: All V Access:<br>Search Reset<br>Name Type Project name Mode Source Access Creation date Cr<br>(All)<br>(All)<br>(Al | e:<br>Id Project All Search Reset Name Type Project name Mode Source Acress Creation date Creator I (All) U C U C U C U C U C U C U C U C U C U | e:<br>d Project<br>All v Source: All v Access: All v Id:<br>Search Reset<br>Name Type Project name Mode Source Access Creation date Creator Last change<br>U Call v Call v Creator Last change<br>U Call v Call v | e:<br>d Project:<br>All v Source: All v Access: All v dt.<br>Search Reset<br>Name Type Project name Mode Source Access Creation date Creator Last change Last change user<br>I (All) ub 6<br>Ub 6<br>Ub 7<br>Ub 7<br>Ub 6<br>Ub 6<br>Ub | e:<br>d Project<br>All v Source: All v Access: All v<br>Search Reset<br>Name Type Project name Mode Source Access Creation date Creator Last change Last change user Id<br>I (All) v b c v b c |  |  |  |

Figure 5 Filtering window in the header of result table

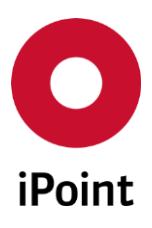

#### iPCA Paging and filtering V12.00.000 onwards

| 56                             |                 |            |         |                |           |          |                 | , |
|--------------------------------|-----------------|------------|---------|----------------|-----------|----------|-----------------|---|
|                                | Create VP       | Edit VP    | Copy VP | Create version | Delete VP | Link VPs |                 |   |
|                                |                 | Parts List | DS List | Add Rule Group | Reports • | _        |                 |   |
| Display 1000 rows 1 - 127 of 1 | 27 rows visible |            |         |                |           | 8        | 19 rows visible |   |

Figure 6 Filtering information and "Clean All" option below result table

#### 6.2 Filtering features

Below are listed the filtering features:

- 1. Build-in the search panel.
- 2. Search rule is "contains".
- 3. Select/deselect All.
- 4. Select/deselect suggested values one by one.
- 5. Select All option is always available. Select All option is available on Search results.
- 6. Results of Search could be selected and deselected back.
- 7. To apply the filtering, click Apply button (or push Enter on the keyboard). To discontinue the filtering process, click Cancel button (or push Esc on the keyboard).
- 8. Ability to remove applied filter settings is available. Corresponding control 🔊 called from any column will remove filtering applied to all columns in one click.
- 9. When paging is switched on, filtering suggests/returns values only from currently active page.
- 10. When filter is applied to the column, the corresponding icon 🎌 appears on the table header.

It is possible to use the Filtering feature in conjunction with next changes to the Result Table:

- move a column
- remove a column

|   | VP         |                             |                                     |        |         |        | and the second second s |               |      |         |             |              | 1.000        | ोग      | Þ |
|---|------------|-----------------------------|-------------------------------------|--------|---------|--------|----------------------------------------------------------------------------------------------------|---------------|------|---------|-------------|--------------|--------------|---------|---|
| 6 | -          | VP Name:                    |                                     |        |         |        |                                                                                                    |               |      | Complia | nce Date:   |              | -            |         |   |
|   |            | Туре:                       |                                     |        |         |        | Create [                                                                                                    | Date:         |      | -       |             |              |              |         |   |
|   |            | Assigned Project:           |                                     |        |         | 8      |                                                                                                    |               |      |         |             |              |              |         |   |
|   |            | Mode:                       | All                                 | Sourc  | ce: All |        | ▼ A                                                                                                    | ccess: All    |      | ld:     |             | Current Vers |              | /ersion |   |
|   | Ø€[<br>Dat | a                           | Se                                  | arch   | Res     | et     |                                                                                                    |               |      |         |             |              | Filterin     | 9 📑     |   |
|   | X          | A Remove col                | l l                                 | t name | Mode    | Source | Access                                                                                                    | Creation date | Crea | tor     | Last change | ld           | ID / Version | Co      |   |
|   |            | Save actual<br>Reset to def | configuration<br>ault configuration |        |         |        |                                                                                                    |               |      |         |             |              |              | *       |   |

Figure 7 Configure result table

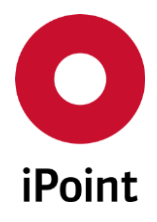

If filter is applied to a column and user removes the column, then the data in the Results table eventually will disappear. In such case you should call Filter and clean the Filter settings using a button in the lower left corner of the filter menu.

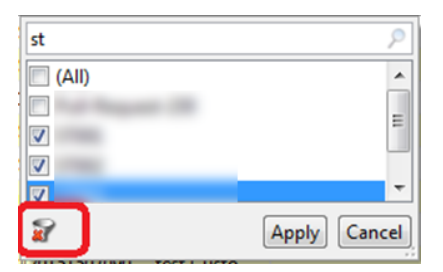

Figure 8 Remove (clean) applied filtering from all columns

The following functionality is not covered:

- 1. Filtering is done based on the search results, meaning if meanwhile (from the moment of search till filtering) something was changed in database, this change will not be reflected on search and subsequently on filtering results.
- 2. Filter is working only for the data that is currently available on the page. If there are serveral pages, filtering would be done only for current page
- 3. No multi level filtering. If several columns are filtered in the same result table, each subsequently filtered column does not take into account results from the previous column filtering.
- 4. When filter is applied to at least one column, user cannot drag and drop columns in result table (filtering disables possibility to re-arrange columns).

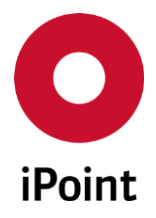

## 7 Table of tables

| Table 1   | Generic configuration applicable for all iPCA users                                         | 9    |
|-----------|---------------------------------------------------------------------------------------------|------|
| Table 2   | Custom configuration applicable only to a specific subset of iPCA users that have a special | 10   |
| incence t | nat allows uninitied retch size for particular IPCA pages                                   | . 10 |
| Table 3   | Hot keys for Paging                                                                         | . 11 |

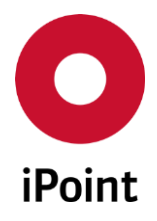

## 8 Table of figures

| Figure 1 | Tab layout twith activated paging                                   | 8  |
|----------|---------------------------------------------------------------------|----|
| Figure 2 | Export all records of the active tab                                | 9  |
| Figure 3 | Popup hints for paging                                              |    |
| Figure 4 | Radio buttons to switch between filtering and context menu          |    |
| Figure 5 | ۶ Filtering window in the header of result table                    |    |
| Figure 6 | e 6 Filtering information and "Clean All" option below result table |    |
| Figure 7 | Configure result table                                              | 14 |
| Figure 8 | Remove (clean) applied filtering from all columns                   |    |

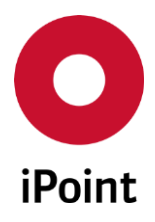

## 9 Change History

| Version   | Date       | Description                                                         |
|-----------|------------|---------------------------------------------------------------------|
| 12.00.000 | 09/28/2016 | Initial document creation                                           |
| 12.00.000 | 09/29/2016 | Added details regarding data export when using paging (chapter 5.1) |
|           |            |                                                                     |
|           |            |                                                                     |
|           |            |                                                                     |
|           |            |                                                                     |
|           |            |                                                                     |
|           |            |                                                                     |